## ΑΣΚΗΣΗ ΒΔ-1

- 1. Ανοίξτε την εφαρμογή Microsoft Access
- 2. Δημιουργήστε μια κενή βάση δεδομένων με τον όνομα ΠΕΛΑΤΟΛΟΓΙΟ
- 3. Δημιουργήστε ένα πίνακα σε προβολή σχεδίασης με τα εξής πεδία
- Άυξων\_αριθμός ΟΝΟΜΑ ΕΠΙΘΕΤΟ ΕΤΑΙΡΕΙΑ ΔΙΕΥΘΥΝΣΗ ΛΟΓΟΤΥΠΟ ΕΤΑΙΡΙΑΣ ΤΥΠΟΣ ΕΤΑΙΡΙΑΣ ΤΗΛΕΦΩΝΟ ΕΠΙΚΟΙΝΩΝΙΑΣ ΚΙΝΗΤΟ ΣΧΟΛΙΑ ΙΣΤΟΣΕΛΙΔΑ ΗΛΕΚΤΡΟΝΙΚΗ ΔΙΕΥΘΥΝΣΗ FAX
- 4. Πρωτεύον κλειδί ο Αύξων Αριθμός
- 5. Ορίστε τους τύπους πεδίων
- 6. Αλλάξτε τις προκαθορισμένες ιδιότητες των πεδίων, σε

| Πεδίο           | Ιδιότητα           | Τιμή          |
|-----------------|--------------------|---------------|
| 'ONOMA          | Μέγεθος Πεδίου     | 20            |
| ΔΙΕΥΘΥΝΗΣΗ      | Προεπιλεγμένη Τιμή | Ηρἁκλειο      |
| ΤΥΠΟΣ ΕΤΑΙΡΕΙΑΣ | Προεπιλεγμένη Τιμή | Αтоμική       |
| ΔΙΕΥΘΥΝΣΗ       | Λεζάντα            | Δ/ΣΗ          |
| ΙΣΤΟΣΕΛΙΔΑ      | Λεζάντα            | Site          |
| 'ONOMA          | Μορφή              | Κεφαλαία      |
| ΕΠΙΘΕΤΟ         | Μορφή              | Κεφαλαία      |
| ΤΗΛΕΦΩΝΟ        | Μορφή              | (2810) 485730 |
| KINHTO          | Μορφή              | 6944-564378   |
| FAX             | Μορφή              | (2810)-487347 |

- 7. Αποθηκεύστε τον πίνακα με το όνομα ΠΕΛΑΤΟΛΟΓΙΟ
- 8. Ανοίξτε τον πίνακα σε προβολή φύλου δεδομένων
- 9. Διαγράψτε την στήλη ΙΣΤΟΣΕΛΙΔΑ
- 10. Μετονομάστε την στήλη ΚΙΝΗΤΟ σε ΚΙΝΗΤΟ ΤΗΛΕΦΩΝΟ
- 11. Γράψτε τρεις εγγραφές